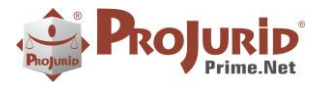

Novembro-2023

# **PROJURID WIN - VERSÃO 7.4.1**

| 1) | INT  | RODUÇÃO                                                                                | 3  |
|----|------|----------------------------------------------------------------------------------------|----|
| 2) | RAI  | DAR JURÍDICO – <i>PLINIUS R.P.A</i>                                                    | 3  |
|    | 2.1) | Tela de Entrada de Processos                                                           |    |
|    | a)   | Acesso Web e Windows                                                                   |    |
|    | b)   | Novos Comandos                                                                         |    |
|    | c)   | Zoom no Próprio Form - WEB                                                             |    |
|    | d)   | Zoom Externo                                                                           |    |
|    | e)   | Modificar                                                                              |    |
| 3) | PLII | NIUS INTIMATIO                                                                         | 5  |
|    | 3.1) | Novos Filtros – Intimações em Processos Cadastrados                                    | 5  |
|    | a)   | Acesso                                                                                 | 5  |
|    | b)   | Status do Dossie e Datas de Inclusão e Ativação do Processo                            | 6  |
| 4) | RAI  | DAR JURÍDICO                                                                           | 6  |
|    | 1.1) | Possibilidade de Modificação das Distribuições                                         | 6  |
|    | a)   | Acesso                                                                                 | 6  |
|    | b)   | Modifica                                                                               | 7  |
|    | c)   | Novo direito Modificar Radar Jurídico – Novas ações                                    | 7  |
|    | d)   | Tela de modificação                                                                    | 7  |
| 5) | PUE  | BLICATUS                                                                               | 8  |
|    | 5.1) | RECORTES OAB-SP                                                                        | 8  |
|    | a)   | Leitura de e-mails                                                                     | 8  |
|    | b)   | Processamento de e-mails OAB-SP                                                        | 8  |
| 6) | HRC  | G – RELATÓRIOS                                                                         | 9  |
| (  | 5.1) | Especificando um filtro móvel                                                          | 9  |
|    | 5.2) | LIMPANDO UM FILTRO MÓVEL                                                               | 11 |
| 7) | HAS  | STINGS TECH MAILING - E-MAILS COM ANEXOS                                               | 12 |
|    | 7.1) | ANEXANDO ARQUIVOS A UM E-MAIL                                                          |    |
|    | a)   | Anexando um arquivo ao Template                                                        |    |
| 8) | CLA  | ASSE E NATUREZA DE ANDAMENTO – INTERPRETADOR                                           | 15 |
| :  | 3.1) | Classe e Natureza de Andamento                                                         |    |
|    | a)   | Acesso                                                                                 | 15 |
|    | b)   | Natureza de Andamento vinculada as classes da publicação e características do processo | 15 |
|    | c)   | Exemplo de Sentença Procedente – Configurações adicionais das classes                  | 15 |
|    | d)   | Inclusão de classes e características                                                  |    |
|    | e)   | Zoom da inclusão de classes com características do processo                            |    |
|    | f)   | Novos Direitos                                                                         |    |

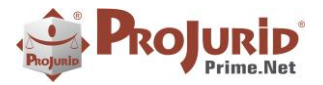

### Novembro-2023

-

| 9)  | ME | ELHORIA NO BUSCA FONÉTICA DE PROCESSOS           | 17 |
|-----|----|--------------------------------------------------|----|
|     | a) | Busca fonética                                   | 17 |
|     | b) | Busca fonética com texto literal                 | 17 |
|     | c) | Reindexação Fonético                             | 18 |
| 10) | E  | EXPORTAÇÃO DE DASHBOARDS                         | 18 |
| 11) | S  | SOBRE ESTE DOCUMENTO                             | 19 |
| 11  | 1) | Direitos Reservados                              | 19 |
| 11  | 2) | Uso Permitido a Clientes Hastings                | 19 |
| 11  | 3) | Uso Permitido a Consultores de Clientes Hastings | 19 |
| 11  | 4) | USO VEDADO                                       | 19 |

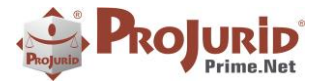

# 1) INTRODUÇÃO

Este documento apresenta as novidades da versão 7.4.1 do ProJurid Windows e ProJurid WEB.

# 2) RADAR JURÍDICO – PLINIUS R.P.A

- 2.1) Tela de Entrada de Processos
  - a) Acesso Web e Windows

### **Acesso Projurid Windows**

| os       | Jurídico   | Publica | atus   | Dashboards (B.I) | R  | obots   |
|----------|------------|---------|--------|------------------|----|---------|
| <b>a</b> | Entrada de | Proces  | sos •  |                  | \$ | Pessoa  |
| 6        | Prelimina  | r       | Proce  | ssos Incluídos 👻 | ٩  | Plinius |
|          | Ativos     |         | essual | -                | ē, | Robóti  |
| 60       | Todos      |         | Proces | sos RPA          |    | Robot P |

# Acesso Projurid WEB

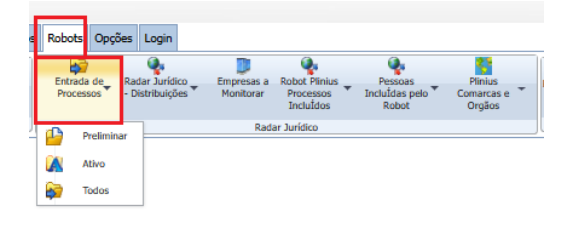

### b) Novos Comandos

| Fed | 3 Contractions | a Limpa F             | iltros                                         | Induir               | Excluir Mod | dificar Aju | ista Log d | o Opções       |       |
|-----|----------------|-----------------------|------------------------------------------------|----------------------|-------------|-------------|------------|----------------|-------|
| Sa  | ir             | Consult               | a                                              |                      | Operação    |             | Ferrame    | ntas           |       |
| 60  | Entrada de l   | Processos - To        | dos (Adm Jud)                                  |                      |             |             |            |                |       |
| Nor | nes (Fonético) |                       |                                                |                      | CPF P.      | Contra      | Matric     | . P.Contra     |       |
| Cóc | l. Dossiê      | Planih                | na Cód. Dossiê                                 |                      | Cód. A      | ux. Caso    | Núme       | ero Processual |       |
|     | H + Entra      | da de Process<br>Zoom | i <mark>os - Todos (Adm</mark><br>Log Andament | <b>Jud) [5</b><br>os | i de 12] 🕨  | consortes   | 👔 Docur    | nentos 🚺       | 🛛 Pec |
| Ar  | raste uma      | coluna para           | agrupar                                        |                      |             |             |            |                |       |
|     | Cód. Dos       | Núm. Proce            | 2550                                           | Data                 | a Processo  | Data Inc    | usão       | Justiça.       | Fas   |
|     | GOL410843      | 0001111-20            | .2023.8.05.0027                                | 09/1                 | 0/2023      | 31/10/202   | 3 22:30    | Est            | 01 -  |
|     | GOL410841      | 0001155-39            | .2023.8.05.0027                                | 19/1                 | 0/2023      | 28/10/202   | 3 16:52    | Est            | 01-   |
|     | COI 410842     | 0000028-83            | 2023 8 26 0247                                 | 10/1                 | 0/2023      | 31/10/202   | 3 22.20    | Fet            | 01.   |

# c) Zoom no Próprio Form - WEB

Zoom já disponível no form entradas de processos com todas as informações jurídicas.

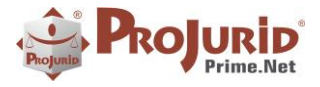

Novembro-2023

| tat di Entrada de l                                 | Processos - Ativo (Adm Jud) | 🖬   🕾 Detalhes   🔻 A     | krões 🛛 🗖 Salvar Laucut   | Reset Lavout |                                  |                 |                |
|-----------------------------------------------------|-----------------------------|--------------------------|---------------------------|--------------|----------------------------------|-----------------|----------------|
| III Grid 🚱 Zoom 🖡                                   | 🕄 Complemento 🥡 Documentos  |                          | ine . M same raiser       |              |                                  |                 |                |
| Cód. Dossié                                         | Núm. Processo               |                          | Data Processo             | Data Otação  |                                  |                 | Resumo do Caso |
| GOL416621                                           | 0806259-93.2023.8.19.0251   |                          | 25/11/2023                | 25/10/2023   |                                  |                 |                |
| Jód. Aux. Caso Nome Cliente Núm. Contrato Status    |                             |                          | Status                    |              |                                  |                 |                |
| GOL LINHAS AÉREAS S.A Ativo                         |                             |                          | Ativo                     |              |                                  |                 |                |
| Ação Probab. Perda Rito Trâmite                     |                             |                          | Trâmite                   |              |                                  |                 |                |
| INDENIZATÓRIA REMOTA JUZADO Písico                  |                             |                          | Físico                    |              |                                  |                 |                |
| arte de Interesse Posição P.Inter. Polo Inter. Ação |                             |                          |                           |              |                                  |                 |                |
| OL LINHAS AÉREAS SJ                                 | A                           | RÉU                      | P INDENIZATI              | ÍRIA         |                                  |                 |                |
| rte Contrária                                       |                             | Posição R.Contra         | Polo Contra. CPF Contra   |              |                                  |                 |                |
| ALIM RACHID                                         |                             | AUTOR                    | A 080.625.99              | -23          |                                  |                 |                |
| tiça. U.F.                                          | Instância                   | Nome Órgão               | Comarca                   |              |                                  |                 |                |
| t RJ                                                | 1                           | 5 JUIZADO ESPECIAL CÍVEL | DE COPACA COPACABANA      |              |                                  |                 |                |
| lor da Causa Valo                                   | or Pedido Valor Ped. Corr.  | Valor Estimado Valor Es  | stim. Corr. Causas de Ped | r            |                                  |                 |                |
|                                                     | 45.182,25 45.182,2          | 5 0,00                   | 0,00 CANC. V - TR         | ÁFEGO AÉREO  |                                  |                 |                |
| rea Jurídica                                        |                             | Fase Proc.               |                           |              | Relevância                       | Adv. Conveniado |                |
| Consumidor 01 - 1ª INSTÂNCIA                        |                             |                          |                           |              |                                  |                 |                |
| dv. Principal                                       |                             | Regra Atualiz.           |                           |              | Escritório                       | Adv. Adverso    |                |
|                                                     |                             |                          |                           |              | CALDARA E QUEIROZ ADV ASSOCIADOS |                 |                |
| asta                                                |                             |                          |                           |              | Abrev. C.Custo                   |                 |                |
|                                                     |                             |                          |                           |              |                                  |                 |                |

### d) Zoom Externo

Novidade que permite acessar o processo preliminar, igual a inclusão manual do processo, através do Wizard onde existem mais campos da distribuição para acessar.

| Contrato Cliente NOME DE HOM v Status Preliminar |                                    |                                    |                       |                     |                                                       |  |
|--------------------------------------------------|------------------------------------|------------------------------------|-----------------------|---------------------|-------------------------------------------------------|--|
| Cód. Dossiê                                      | ossiê 053511 Ação                  |                                    |                       |                     | <ul> <li>Instância</li> <li>1 <sup>+</sup></li> </ul> |  |
| Rito                                             |                                    | Justiça                            | Est 👻                 | U.F.                | RS 👻                                                  |  |
| Cód. Aux. Caso                                   | Aux. Caso Probab. de Perda         |                                    |                       | Trâmite             | Eletrôn 🗸                                             |  |
| Data Entrada                                     | 07/10/2022                         | Data Processo                      | 28/09/2022 -          | Data Citação        |                                                       |  |
| Posic. Contra<br>Autor<br>Cidade                 | CPF<br>111.111.111-11 Porto Alegre | Parte Contrária<br>NOME DE HOMOLOG | AÇÃO<br>Núm. Processo | 5171796-43.2022.8.2 | 21.0001                                               |  |
| Forum/Comarca                                    | Porto Alegre                       | *                                  | Data Protoc. Inicial  |                     | *                                                     |  |
| Orgao Jurisdicional                              | 15 VARA CÍVEL DE F                 | ORTO ALEGRE                        | Data Fato Orig.       |                     | *                                                     |  |
| Tipo Contingância                                | Passiva                            |                                    |                       |                     |                                                       |  |

# e) Modificar

Novidade que permite alterar o processo selecionado.

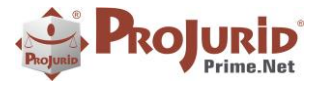

Novembro-2023

| 🗜 🔀 🚱 🚱 🐨 🗧 Entrada de Processos - Preliminar (Adm Jud) - [Edição] 🛛 🖛 🗖 🗙 |        |      |  |  |  |  |  |  |  |
|----------------------------------------------------------------------------|--------|------|--|--|--|--|--|--|--|
|                                                                            |        |      |  |  |  |  |  |  |  |
| 28/09/2022                                                                 | *      | Zoo  |  |  |  |  |  |  |  |
|                                                                            | *      | З    |  |  |  |  |  |  |  |
| inicial                                                                    | -      | ę    |  |  |  |  |  |  |  |
| t                                                                          |        | spen |  |  |  |  |  |  |  |
| Eletrôn                                                                    | -      | são/ |  |  |  |  |  |  |  |
| rda                                                                        | Ŧ      | Ence |  |  |  |  |  |  |  |
| PEDIDOS                                                                    | Ŧ      | 13   |  |  |  |  |  |  |  |
| nveniado                                                                   | Ŧ      | Г    |  |  |  |  |  |  |  |
|                                                                            | ÷      |      |  |  |  |  |  |  |  |
| 1ª INSTÂCIA                                                                | Ŧ      |      |  |  |  |  |  |  |  |
| erso                                                                       | ÷      |      |  |  |  |  |  |  |  |
|                                                                            | Ŧ      |      |  |  |  |  |  |  |  |
|                                                                            | *      |      |  |  |  |  |  |  |  |
|                                                                            | -      |      |  |  |  |  |  |  |  |
|                                                                            |        |      |  |  |  |  |  |  |  |
| ncia Passiva                                                               | *      |      |  |  |  |  |  |  |  |
|                                                                            | 4<br>1 |      |  |  |  |  |  |  |  |
|                                                                            |        |      |  |  |  |  |  |  |  |

### 3) PLINIUS INTIMATIO

### 3.1) Novos Filtros – Intimações em Processos Cadastrados

Na nova versão 7.4.0.x do Projurid, existem novos filtros nas telas de Intimações de Processos Cadastrados do *Plinius Intimatio*.

#### a) Acesso

Para acessar as telas com os novos filtros você deve utilizar um dos Menus do Intimatio que remetem a processo cadastrados.

Ilustramos abaixo alguns exemplos desses menus.

#### Citação em Processos Cadastrados

|     |               | À                         | 8th                                | PJe                  | 0                 |
|-----|---------------|---------------------------|------------------------------------|----------------------|-------------------|
|     | Citaç<br>as ( | jões (Todas<br>Drigens) ~ | Intimações (Todas<br>as Origens) ~ | Expedientes<br>PJe ~ | Intimaçi<br>TJ-RJ |
|     | 8             | Citações                  | Recebidas (Não Pro                 | cessadas)            | us Int            |
|     | B             | Citações                  | em Processos Cadas                 | strados              |                   |
| sic | 2             | Citações                  | em Processos não C                 | adastrados           |                   |
|     |               | Citações                  | Todas - (D.O e Eletro              | ônicas)              |                   |
|     |               | Citações                  | Desprezadas                        |                      |                   |
| 151 |               |                           |                                    |                      | _                 |

#### Intimação em Processos Cadastrados

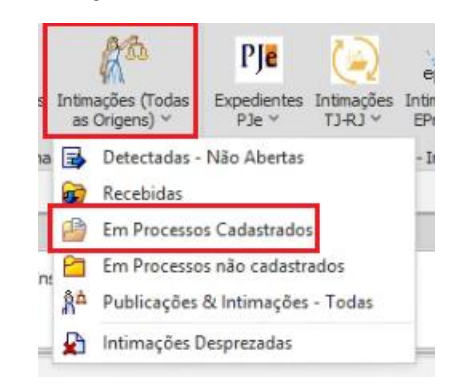

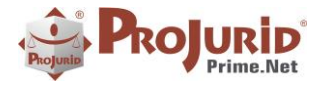

#### Novembro-2023

### b) Status do Dossie e Datas de Inclusão e Ativação do Processo

| Data do Expediente                                                                                              | e                                                                                                    | Fonético      |        | Sistema Tribunal          | nstância E        | scritório                    |         | Data do Expediente   |      |                                                                     |
|----------------------------------------------------------------------------------------------------|----------------------------------------------------------------------------------------------------|---------------|--------|---------------------------|-------------------|------------------------------|---------|----------------------|------|---------------------------------------------------------------------|
| 06/11/2023 *                                                                                                    | 13/11/2023                                                                                                    | *             |        | ×                         | 🔘 1a. Instância   |                              | Ŧ       | <b>~</b>             |      | *                                                                   |
| Data da Inclusão                                                                                                |                                                                                                    | Número do Pro | cesso  | U.F.                      | 2a. Instância     | itatus Processo              |         | Data de Ativação     |      |                                                                     |
|                                                                                                    | •                                                                                                    | *             |        | •                         | Ambas             | Ativos O Encer. O            | ) Todos | •                    |      |                                                                     |
| 144 🚽 Intimaç                                                                                                   | 🛿 🔌 Intimações (Todos os Portais) - Processos Cadestrados 🕨 🚺 🏷 Detahes । 🍢 Ações । 拱 Salvar Layout 🛄 Reset Layout |               |        |                           |                   |                              |         |                      |      |                                                                     |
| 🖽 Grid 🚮 Zoor                                                                                                   |                                                                                                    |               |        |                           |                   |                              |         |                      |      |                                                                     |
|                                                                                                    |                                                                                                    |               |        |                           |                   |                              |         |                      |      |                                                                     |
| Selecionar Co                                                                                                   | olunas                                                                                                    |               |        |                           |                   |                              |         |                      |      | h w                                                                 |
| Página 1 de 60 (                                                                                                | 591 registro(s))                                                                                                   | [1] 2 3 4     | 567.   | 58 59 60 🕑                |                   |                              |         | Registros por Página | 9 10 | PODER JUDICIÁRIO DO ESTADO DO PIAUÍ                                 |
| Arraste uma colu                                                                                                | ina para agrupar                                                                                                   |               |        |                           |                   |                              |         |                      |      | Rua Areolino de Abreu, 1643, Centro, TERESINA - PI - CEP: 64000-180 |
|                                                                                                    | Data Expedição                                                                                                    | Cód. Dossiê   | Status | Nº Processo (Projurid)    | Número Expediente | <ul> <li>Situação</li> </ul> | Sistema | T Objeto Ação        | Núr  | PROCESSO Nº: 0800278-54 2023 8 18 0011                              |
|                                                                                                    | 09/11/2023                                                                                                    | 382227        | A      | 0800278-54.2023.8.18.0011 | 8718200           | Em Processo Cadastrado       | PJe -   | Dever de Informaçã   |      | CLASSE: PROCEDIMENTO DO JUIZADO ESPECIAL CÍVEL (436)                |
|                                                                                                    | 08/11/2023                                                                                                    | 446513        | A      | 0803098-52.2023.8.18.0009 | 8715906           | Em Processo Cadastrado       | PJe -   | Direito de Imagem    |      | ASSUNTO(S): [Extravio de bagagem, Dever de Informação]              |
| 08/11/2023 382195 A 0801828-04-2023.8.18.0167 8712016 Em Processo Cadestrado PJe Transporte de Pessc     REU: G |                                                                                                    |               |        |                           |                   |                              |         |                      |      | REU: G TELEVISION CONTRACTOR CONTRACTOR CONTRACTOR                  |
|                                                                                                    | 08/11/2023                                                                                                    | 317515        | A      | 0802667-72.2021.8.18.0143 | 8711682           | Em Processo Cadastrado       | PJe     | Protesto Indevido d  |      |                                                                     |
|                                                                                                    | 08/11/2023                                                                                                    | 410864        | A      | 0801709-20.2023.8.18.0013 | 8709192           | Em Processo Cadastrado       | PJe     | Rescisão do contrat  |      |                                                                     |
|                                                                                                    |                                                                                                    |               |        |                           |                   |                              |         |                      |      | SENTENCA                                                            |

### 4) RADAR JURÍDICO

### 4.1) Possibilidade de Modificação das Distribuições

Em certas situações eventuais e raras dos robôs de captura, podemos ter distribuições com certas informações omissas.

Nesses casos, dependendo da omissão, ocorria situações em que o processo não era incluído pelo *Plinius-RPA*.

Para resolver esses problemas, foi habilitada a modificação da distribuição, permitindo ao operador complementar informações como Nomes de autores incompletos ou incorretos, órgão omisso, etc.

#### a) Acesso

O Acesso é feito em Robots > Radar Jurídico Distribuições > Distribuições em processos existentes.

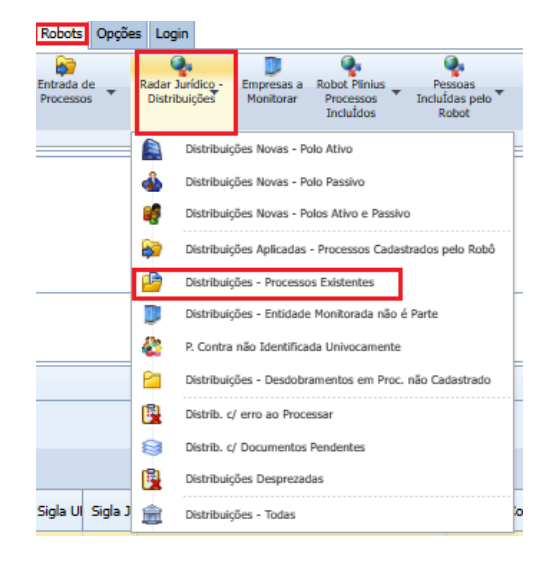

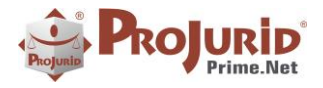

#### Novembro-2023

### b) Modifica

|                                                                                                    | 0                                                                     |                          | _         |                            |                                        |         |          |                                         |                         |  |  |  |
|----------------------------------------------------------------------------------------------------|-----------------------------------------------------------------------|--------------------------|-----------|----------------------------|----------------------------------------|---------|----------|-----------------------------------------|-------------------------|--|--|--|
| Execu                                                                                                    | B V Q B D Anta<br>Percuta Filtros Limpa Modificar Zoom Apata<br>Apata |                          |           |                            |                                        |         |          |                                         |                         |  |  |  |
|                                                                                                    | Consulta                                                              |                          |           |                            |                                        |         |          |                                         |                         |  |  |  |
|                                                                                                    |                                                                       |                          |           |                            |                                        |         |          |                                         |                         |  |  |  |
| Data                                                                                                    | Jata Captura Fonético (Autor e Réu) U.F.                              |                          |           |                            |                                        |         |          |                                         |                         |  |  |  |
| 01/1                                                                                                    | 01/1/2023 • • •                                                       |                          |           |                            |                                        |         |          |                                         |                         |  |  |  |
| Data                                                                                                    | Data Distribuição Número do Processo                                  |                          |           |                            |                                        |         |          |                                         |                         |  |  |  |
|                                                                                                    |                                                                       |                          |           |                            |                                        |         |          |                                         |                         |  |  |  |
| Real of                                                                                                    |                                                                       |                          |           |                            |                                        |         |          |                                         |                         |  |  |  |
|                                                                                                    |                                                                       | the second second second |           | Mal I I Detailes I A Nydes | and Reset Cayout                       |         |          |                                         |                         |  |  |  |
|                                                                                                    | Grid G Zoom                                                           | 🖌 Documentos             |           |                            |                                        |         |          |                                         |                         |  |  |  |
| - The second second sec | Selecionar Colunas                                                    |                          |           |                            |                                        |         |          |                                         |                         |  |  |  |
| Pági                                                                                                    | na 1 de 13 (124 rej                                                   | gistro(s)) 🕔 [1]         | 2 3 4     | 5 6 7 11 12 13 📀           | )                                      |         |          |                                         |                         |  |  |  |
| Arra                                                                                                    | ste uma coluna par                                                    | a agrupar                |           |                            |                                        |         |          |                                         |                         |  |  |  |
|                                                                                                    | Data Captura                                                          | Data Distribuição        | Instancia | Número Processo            | Assunto Processo                       | Sigla U | Sigla Ju | Vara / Órgão                            | Forum / Comarca         |  |  |  |
|                                                                                                    | 01/11/2023                                                            | 21/10/2023               | 1         | 5703652-11.2023.8.09.0051  | PROCEDIMENTO DO JUIZADO ESPECIAL CIVEL | GO      | Est      | 2ª UPJ DOS JUIZADOS ESPECIAIS CIVEIS    | GOIANIA                 |  |  |  |
|                                                                                                    | 01/11/2023                                                            | 23/10/2023               | 1         | 5706228-74.2023.8.09.0051  | PROCEDIMENTO DO JUIZADO ESPECIAL CIVEL | GO      | Est      | 2ª UPJ DOS JUIZADOS ESPECIAIS CIVEIS    | GOIANIA                 |  |  |  |
|                                                                                                    | 01/11/2023                                                            | 23/10/2023               | 1         | 5706619-29.2023.8.09.0051  | PROCEDIMENTO DO JUIZADO ESPECIAL CIVEL | GO      | Est      | 2ª UPJ DOS JUIZADOS ESPECIAIS CIVEIS    | GOIANIA                 |  |  |  |
|                                                                                                    | 01/11/2023                                                            | 31/10/2023               | 1         | 0019713-31.2020.8.08.0011  | PROCEDIMENTO COMUM CIVEL               | ES      | Est      | CACHOEIRO DE ITAPEMIRIM - 2ª VARA CIVEL | CACHOEIRO DE ITAPEMIRIM |  |  |  |
|                                                                                                    | 02/11/2023                                                            | 30/10/2023               | 1         | 0003988-76.2023.8.05.0141  | PROCEDIMENTO DO JUIZADO ESPECIAL CIVEL | BA      | Est      | 2ª VARA DO SISTEMA DOS JUIZADOS         | JEQUTÉ                  |  |  |  |
|                                                                                                    | 02/11/2023                                                            | 30/10/2023               | 1         | 0003989-61.2023.8.05.0141  | PROCEDIMENTO DO JUIZADO ESPECIAL CIVEL | BA      | Est      | 1ª VARA DO SISTEMA DOS JUIZADOS         | JEQUIÉ                  |  |  |  |

### c) Novo direito Modificar Radar Jurídico – Novas ações

Para utilizar a função de modificar foi criado um novo direito que deve ser atribuido aos perfis.

| Radar Jurídico - Novas Ações | ProJurid Radar Jurídico - Monitoram               | eni | to de Distribuições de Novas Ações |  |  |  |  |  |
|------------------------------|---------------------------------------------------|-----|------------------------------------|--|--|--|--|--|
| Robot Plinius - R P A        | Robot Plinius - Operador de Cadastro - R.P.A Tool |     |                                    |  |  |  |  |  |
| Módulos e Direitos           |                                                   |     |                                    |  |  |  |  |  |
| Módulos                      |                                                   |     | Direitos                           |  |  |  |  |  |
| Partes Interesse a Monitorar |                                                   | *   | Consultar EMail Enviado            |  |  |  |  |  |
| Pesquisa de Óbitos           |                                                   |     | Consultar Log de Registro          |  |  |  |  |  |
| Radar Jurídico               |                                                   |     | Consultar Log do Módulo            |  |  |  |  |  |
| RPA - Integração com Planus  |                                                   |     | Criar Modelo HRG                   |  |  |  |  |  |
|                              |                                                   |     | V Desprezar Distribuições do Radar |  |  |  |  |  |
|                              |                                                   |     | C Enviar EMail                     |  |  |  |  |  |
|                              |                                                   |     | Excluir Modelo HRG                 |  |  |  |  |  |
|                              |                                                   |     | Excluir Template HTML              |  |  |  |  |  |
|                              |                                                   |     | Exportar Modelo HRG                |  |  |  |  |  |
|                              |                                                   |     | Exportar Relat HRG                 |  |  |  |  |  |
|                              |                                                   |     | Exportar Template HTML             |  |  |  |  |  |
|                              |                                                   |     | ✓ Imprimir Relat HRG               |  |  |  |  |  |
|                              |                                                   |     | V Incluir Template HTML            |  |  |  |  |  |
|                              |                                                   | Ŧ   | Modificar                          |  |  |  |  |  |

### d) Tela de modificação

| Distribuições do Radar Jurídico (Novas - Todas) |                                                                                                    |                                                                                                    |                                                                                                    |  |  |  |  |  |  |
|-------------------------------------------------|----------------------------------------------------------------------------------------------------|----------------------------------------------------------------------------------------------------|----------------------------------------------------------------------------------------------------|--|--|--|--|--|--|
|                                                 |                                                                                                    |                                                                                                    |                                                                                                    |  |  |  |  |  |  |
| Data Distribuição                               |                                                                                                    | Número Processo                                                                                                    |                                                                                                    |  |  |  |  |  |  |
| 21/10/2023                                      | ٣                                                                                                    | 5703652-11.2023.8.09.0051                                                                                                    |                                                                                                    |  |  |  |  |  |  |
|                                                 |                                                                                                    | Réu                                                                                                    |                                                                                                    |  |  |  |  |  |  |
| EVEDO (CPF: 11009976796) IA                     | N/                                                                                                    | GOL LINHAS AEREAS S.A. (CNPJ:                                                                                                    | 07575651000159)                                                                                                    |  |  |  |  |  |  |
| Tribunal                                        |                                                                                                    | Sigla UF                                                                                                    | Sigla Justiça                                                                                                    |  |  |  |  |  |  |
| TJ-GO                                           |                                                                                                    | GO                                                                                                    | Est                                                                                                    |  |  |  |  |  |  |
| Data Audiência                                  |                                                                                                    | Advogado Autor                                                                                                    |                                                                                                    |  |  |  |  |  |  |
|                                                 | ٣                                                                                                    | HEBER FRANCISCO DE FARIA (OA                                                                                                    | AB: 50463) (CPF: 83503870172)                                                                                                    |  |  |  |  |  |  |
| Forum / Comarca                                 |                                                                                                    | Assunto Processo                                                                                                    |                                                                                                    |  |  |  |  |  |  |
| GOIANIA                                         |                                                                                                    | PROCEDIMENTO DO JUIZADO ES                                                                                                    | PECIAL CIVEL                                                                                                    |  |  |  |  |  |  |
|                                                 |                                                                                                    |                                                                                                    |                                                                                                    |  |  |  |  |  |  |
|                                                 |                                                                                                    |                                                                                                    |                                                                                                    |  |  |  |  |  |  |
|                                                 |                                                                                                    |                                                                                                    |                                                                                                    |  |  |  |  |  |  |
|                                                 |                                                                                                    |                                                                                                    |                                                                                                    |  |  |  |  |  |  |
|                                                 |                                                                                                    |                                                                                                    |                                                                                                    |  |  |  |  |  |  |
|                                                 | Novas - Todas) Data Distribuição 21/10/2023 EVEDO (CPF: 11009976796) IA Tribunal TJ-GO Data Audiência Forum / Comarca GOIANIA | Novas - Todas)  Data Distribuição 21/10/2023  EVEDO (CPF: 11009976796) IAN4 Tribunal TJ-GO Data Audiência  Forum / Comarca GOIANIA | Novas - Todas)  Data Distribuição 21/10/2023  EVEDO (CPF: 11009976796) IAN4 GOL LINHAS AEREAS S.A. (CNP3: Tribunal Sigla UF TJ-GO GO Data Audiência Advogado Autor HEBER FRANCISCO DE FARIA (OA Forum / Comarca GOIANIA PROCEDIMENTO DO JUIZADO ES |  |  |  |  |  |  |

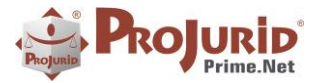

### 5) PUBLICATUS

### 5.1) Recortes OAB-SP

Novo driver do *Publicatus* para leitura e processamento de e-mails com recortes da OAB-SP.

#### a) Leitura de e-mails

Uma vez que você tenha e-mails com publicações da OAB-SP em sua caixa de entrada do *Publicatus*, eles serão lidos e identificados automaticamente pela ferramenta, como se pode ver abaixo.

|                                                                             | Emails Push                                                                                                    |                                |         |                                      |                                                                     |                    |  |  |  |  |  |  |
|-----------------------------------------------------------------------------|----------------------------------------------------------------------------------------------------|--------------------------------|---------|--------------------------------------|---------------------------------------------------------------------|--------------------|--|--|--|--|--|--|
| Datas                                                                       | Período de Leitu<br>01/11/2023<br>Período de Gera                                                                                                    | ra<br>13/11/2023 -<br>ção<br>- | Serviço | Serviço de Recorte<br>OAB SP -       | <ul> <li>A Processar</li> <li>Processados</li> <li>Todos</li> </ul> |                    |  |  |  |  |  |  |
|                                                                             | Image: Market State     Image: Market State       Image: Market State     Image: Market State       Imag |                                |         |                                      |                                                                     |                    |  |  |  |  |  |  |
|                                                                             | Serviço Pu 🛦                                                                                                    | Assunto                        |         |                                      |                                                                     | Data Processamento |  |  |  |  |  |  |
| >                                                                           | OAB SP                                                                                                    | Recorte Digital OAB/SP. Pu     | ublic   | . 2. DJSP 05/10/23, DJU 04/10/23 (7  | 5.9                                                                 |                    |  |  |  |  |  |  |
|                                                                             | OAB SP                                                                                                    | Recorte Digital OAB/SP. Pu     | ublic   | . 12. DJSP 05/10/23, DJU 04/10/23 (1 | 75                                                                  |                    |  |  |  |  |  |  |
|                                                                             | OAB SP                                                                                                    | Recorte Digital OAB/SP. Pu     | ublic   | . 28. DJSP 05/10/23, DJU 04/10/23 (1 | 75                                                                  |                    |  |  |  |  |  |  |
| OAB SP Recorte Digital OAB/SP. Public. 3. DJSP 05/10/23, DJU 04/10/23 (75.9 |                                                                                                    |                                |         |                                      |                                                                     |                    |  |  |  |  |  |  |
| OAB SP Recorte Digital OAB/SP. Public. 4. DJSP 05/10/23, DJU 04/10/23 (75.9 |                                                                                                    |                                |         |                                      |                                                                     |                    |  |  |  |  |  |  |
|                                                                             | 048 SP Records Dinital 048/SP Public 6 D1SP 05/10/23 D111 04/10/23 (75.9                                                                                                    |                                |         |                                      |                                                                     |                    |  |  |  |  |  |  |

#### b) Processamento de e-mails OAB-SP

Os e-mails da OAB-SP podem ser processados automaticamente ou comando pelo usuário, assim como ocorre com todos os outros drivers do **Publicatus.** 

Para efetuar o processamento manual, você deve utilizar o menu abaixo e, quando a tela se abrir, utilizar o comando "Processar e-Mail".

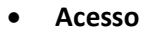

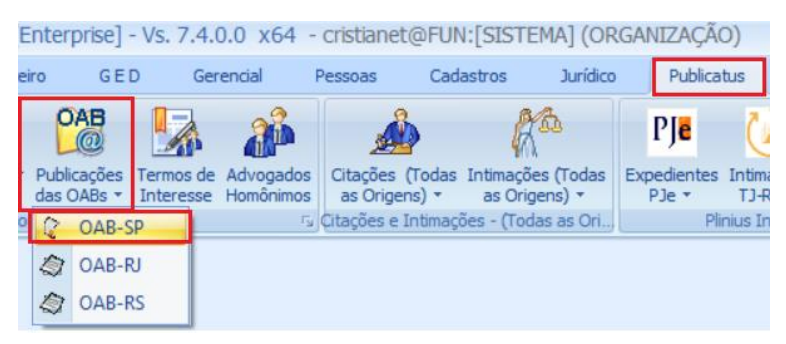

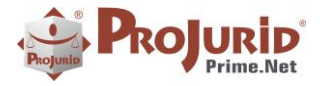

#### Processamento

Como se pode ver na imagem abaixo, Publicatus processou recortes da OAB-SP, extraindo dos mesmos, corretamente, os números processuais e datas das publicações.

| envine.       | Período de Leitur<br>01/11/2023<br>Período de Geraç | a<br>1<br>ão | 6/11/2023                | <ul> <li>A</li> <li>Serviço</li> </ul> | Serviço<br>OAB SP | de Recorte    | *             |           |                 |                                                         |                                                                    |
|---------------|-----------------------------------------------------|--------------|--------------------------|----------------------------------------|-------------------|---------------|---------------|-----------|-----------------|---------------------------------------------------------|--------------------------------------------------------------------|
| H             | e en en                                             | nails Pu     | iblicOAB                 | SP [1 de                               | 66]               |               |               |           | 8               |                                                         |                                                                    |
| 8             | Grid Ste Zoom                                       |              | og   🧠 Pi                | Jblic, Iden                            | thcadas           |               | idos 👔 🔊 Pr   | ovaveis   | Possiveis       | 4                                                       | Nao Reconhecidos U Sem Interesse                                   |
| Di            | ata Leitura 13/11/2                                 | 023          | <ul> <li>Assu</li> </ul> | into Rec                               | orte Digita       | al OAB/SP. Pu | blic, 5, DJSP | 16/10/23, | DJ              | 1                                                       |                                                                    |
|               |                                                     | <u></u>      |                          | <b>b</b>                               |                   | RLS.          | Red           | ortes Pos | síveis 4/5      |                                                         | Publicação: 4 Data de Disponibilização: 16/10/2023 Data de Publica |
|               | Data Andame                                         | UF           | Justica                  | Num, Pro                               | oc. (Extra        | uido) —       | Órgão         |           |                 | -                                                       | 17/10/2023 Jornal: Diário da Justica do Estado de SÃO PAULO Pág    |
| >             | 17/10/2023                                          | SP           | Est                      | 1001565-                               | 70.2020.8         | .26.0037      | JUÍZO DE      | DIREITO   | DA 5ª VARA CÍVE | EL                                                      | Caderno: CADERNO 4 JUDICIAL 1ª INSTÂNCIA INTERIOR (1)              |
|               | 17/10/2023                                          | SP           | Est                      | 2078519-                               | 52.2023.8         | .26.0000      | STJ           |           |                 |                                                         | DJSP - CADERNO 4 JUDICIAL 1ª INSTÂNCIA INTERIOR.                   |
| 17/10/2023 SP |                                                     | Est          | 0017261-                 | 69.2023.8                              | .26.0002          | Superior 1    | Tribunal de   | e Justica | _               | ARARAQUARA Vara: 5ª Vara Civel JUÍZO DE DIREITO DA 5ª V |                                                                    |
|               | 17/10/2023                                          | SP           | Est                      | 1008041-                               | 88.2023.8         | .26.0597      | VARA CIV      | EL        |                 |                                                         | CÍVEL Publicação: EDITAL DE INTIMAÇÃO DE ADVOGADOS.                |
|               | 17/10/2023                                          | SP           | Est                      | 1107943-                               | 84.2022.8         | .26.0100      | VARAS C       | VEIS      |                 |                                                         | RELAÇÃO Nº 0849/2023 Processo 1001565-70.2020.8.26.0037 -          |

# 6) HRG – RELATÓRIOS

Este documento apresenta uma nova funcionalidade do HRG Windows, disponível a partir da versão 7.4.x.

No caso de filtros do HRG por período, passa a existir a possibilidade de especificar que o período corresponde a um filtro móvel, ou seja, o período pode ser o mês corrente, o mês anterior, o dia de ontem, etc.

### 6.1) Especificando um filtro móvel

Ao longo do presente documento, utilizaremos como exemplo a Pauta do Contencioso, e aplicaremos filtros móveis sobre o campo "Data Prev. Ini.".

Nos filtros do HRG, quando é um período de datas, o menu exibido com o botão direito traz uma nova opção "Filtro Móvel de Data", com diversas opções. Ao escolhermos uma das opções, o filtro automaticamente passa a refletir a opção desejada.

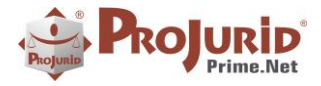

Novembro-2023

| Em Operaçã           | o HRG                             | Processos Age    | nda 4C-Colaboração Financeiro                   | Tesouraria G E D Accounting                                              | Gerencial          |
|----------------------|-----------------------------------|------------------|-------------------------------------------------|--------------------------------------------------------------------------|--------------------|
| Fechar Exec HRG Limp | 7<br>a                            | •                | Opções<br>HRG Salvar como HRG HRG HRG HRG HRG X | Excluir 🔐 Coluna 🔂 Preview 🛱 Einha<br>Fechar 🔔 Reset Layout 🗞 Imprimir P | Word Word Excel    |
| Fechar Executa       |                                   | HR               | G - Modelos de Consulta                         | HRG - Grid Impressão HR                                                  | lG - Exportação    |
| Pauta do Contencioso |                                   |                  |                                                 |                                                                          |                    |
| Data Pre. Ini.       |                                   |                  |                                                 |                                                                          |                    |
| De 03/11/2023        | -                                 |                  |                                                 |                                                                          |                    |
| Até 05/11/2023       | -                                 |                  |                                                 |                                                                          |                    |
|                      |                                   |                  | 1                                               |                                                                          |                    |
|                      | Filtro Fi                         | KO               |                                                 |                                                                          |                    |
| M M Paut             | a do Filtro M                     | óvel de Data 🔹 🕨 | Semana corrente até hoje                        |                                                                          |                    |
| Grid 🕅 Zoom          | 🌋 l 🚀 🛛 Excluir I                 | Filtro           | Semana corrente - hoje ao fim                   | 🔚 Objeto / Causa 🛛 🎝 Documento 🛛 🖄                                       | EMails / Web       |
| Arraste uma coluna p | ara agrupar                       |                  | Semana corrente completa                        |                                                                          |                    |
| Cód. Dossiê          | Data Pre. Ini.                    | Data Prev. Fim   |                                                 | Atividade                                                                | 1                  |
| > ESE.001.885        | 03/11/2023                        | 03/11/2023       | Ontem                                           | Publicação 60 dias                                                       | S                  |
| 004790               | 03/11/2023                        | 03/11/2023       | Mês corrente - 01 a hoje                        | Publicação 5 dias                                                        | F                  |
| 006962               | 03/11/2023                        | 03/11/2023       | Mês corrente - hoje ao fim                      | Publicação 8 dias                                                        | F                  |
| 002365               | 03/11/2023                        | 03/11/2023       | Mês corrente completo                           | Publicação 5 dias                                                        | F                  |
| RJ1.002.575          | 03/11/2023                        | 03/11/2023       | Mês anterior completo                           | Publicação 10 dias                                                       | F                  |
| 001073               | 03/11/2023                        | 03/11/2023       | Ann annata at ( hair                            | Publicação 8 dias                                                        | S                  |
| EPA.001.234          | 03/11/2023                        | 03/11/2023       | And corrente ate hoje                           | Publicação 10 dias                                                       | S                  |
| ESE.002.525          | ESE.002.525 03/11/2023 03/11/2023 |                  | Ano anterior                                    | Publicação 10 dias                                                       | S                  |
| SP1.002.263          | 03/11/2023                        | 03/11/2023       | Limpar filtro móvel                             | Publicação 30 dias                                                       | S                  |
| 005457               | 03/11/2023                        | 03/11/2023       |                                                 | Pauta de Julgamento                                                      | F                  |
| 007202               | 03/11/2023                        | 03/11/2023       |                                                 | Prazo para envio da Contestação a                                        | a ser revisada 🛛 F |
|                      |                                   |                  |                                                 |                                                                          |                    |

Após escolhermos filtro móvel por mês completo, a data inicial e a data final são preenchidas. É importante frisar que as datas são móveis, ou seja, vão variar conforme a data em que o modelo é selecionado.

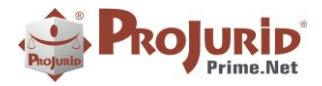

Novembro-2023

|    |                                   | n 🗟 🕅 🔍 - 🔀     | 1 🔂 🔽 🗟 🖳        |                               | ₽) =                     |               |                       |                                   |                   | ProJurid 4C      | - [Previ |                 |  |                 |  |        |                |        |    |  |                  |    |
|----|-----------------------------------|-----------------|------------------|-------------------------------|--------------------------|---------------|-----------------------|-----------------------------------|-------------------|------------------|----------|-----------------|--|-----------------|--|--------|----------------|--------|----|--|------------------|----|
| Ē  | Em Operação                       | HRG             | Processos Age    | enda                          | 4C-                      | Colaboração   | Finar                 | nceiro                            | Tesourari         | ia GED           | Accoun   |                 |  |                 |  |        |                |        |    |  |                  |    |
| Fe | char Exec HRG Limpa               | Opçõ<br>HR(     |                  | lovo<br>Galvar<br>Galvar como | Importa Ex<br>HRG        | kporta<br>HRG | X Excluir<br>X Fechar | Coluna<br>= Linha<br>Reset Layout | De Pre            |                  |          |                 |  |                 |  |        |                |        |    |  |                  |    |
| Fe | char Executa                      |                 | HR               | (G - M                        | iodelos de               | Consulta      |                       |                                   | ][                | HRG - Grid       | Impres   |                 |  |                 |  |        |                |        |    |  |                  |    |
|    | Pauta do Contencioso              |                 |                  |                               |                          |               |                       |                                   |                   |                  |          |                 |  |                 |  |        |                |        |    |  |                  |    |
| Da | ta Pre. Ini.                      |                 |                  |                               |                          |               |                       |                                   |                   |                  |          |                 |  |                 |  |        |                |        |    |  |                  |    |
|    | e 30/10/2023                      | <b>•</b>        |                  |                               |                          |               |                       |                                   |                   |                  |          |                 |  |                 |  |        |                |        |    |  |                  |    |
| A  | té 05/11/2023                     | •               |                  |                               |                          |               |                       |                                   |                   |                  |          |                 |  |                 |  |        |                |        |    |  |                  |    |
|    |                                   |                 |                  | L                             |                          |               |                       |                                   |                   |                  |          |                 |  |                 |  |        |                |        |    |  |                  |    |
|    | 4 44 4 Dauta                      | Filtro Fix      | 0                |                               | 1                        |               |                       |                                   | _                 |                  |          |                 |  |                 |  |        |                |        |    |  |                  |    |
|    | Paula                             | Filtro Má       | óvel de Data 🔹 🕨 |                               | Seman                    | a corrente a  | té hoje               |                                   |                   |                  |          |                 |  |                 |  |        |                |        |    |  |                  |    |
|    | Grid 🕅 Zoom                       | 🧯 📌 🛛 Excluir F | iltro            |                               | Seman                    | a corrente -  | hoje ao fir           | n                                 | es 🔛 📴 Ob         | jeto / Causa 🛛 🎝 | Docume   |                 |  |                 |  |        |                |        |    |  |                  |    |
| A  | rraste uma coluna pa              | ra agrupar      |                  | ~                             | Seman                    | a corrente c  | ompleta               |                                   |                   |                  |          |                 |  |                 |  |        |                |        |    |  |                  |    |
|    | Cód. Dossiê                       | Data Pre. Ini.  | Data Prev. Fim   |                               | Semana anterior completa |               |                       |                                   |                   | Atividade        |          |                 |  |                 |  |        |                |        |    |  |                  |    |
| >  | ESE.001.885                       | 03/11/2023      | 03/11/2023       |                               | Ontem                    | l i           |                       |                                   |                   | Publicação 60 d  | lias     |                 |  |                 |  |        |                |        |    |  |                  |    |
|    | 004790                            | 03/11/2023      | 03/11/2023       |                               | 023 03/11/2023           |               | 1/2023 03/11/2023     |                                   | 1/2023 03/11/2023 |                  |          | 2023 03/11/2023 |  | 2023 03/11/2023 |  | Mês co | orrente - 01 a | a hoje | ie |  | Publicação 5 dia | as |
|    | 006962                            | 03/11/2023      | 03/11/2023       |                               | Mês co                   | orrente - hoi | e ao fim              |                                   |                   | Publicação 8 dia | as       |                 |  |                 |  |        |                |        |    |  |                  |    |
|    | 002365                            | 03/11/2023      | 03/11/2023       |                               | Mês co                   | orrente com   | oleto                 |                                   |                   | Publicação 5 dia | as       |                 |  |                 |  |        |                |        |    |  |                  |    |
|    | RJ1.002.575                       | 03/11/2023      | 03/11/2023       |                               | Mês ar                   | terior comp   | leto                  |                                   |                   | Publicação 10 d  | lias     |                 |  |                 |  |        |                |        |    |  |                  |    |
|    | 001073                            | 03/11/2023      | 03/11/2023       |                               |                          | iterior comp  |                       |                                   | -                 | Publicação 8 dia | as       |                 |  |                 |  |        |                |        |    |  |                  |    |
|    | EPA.001.234                       | 03/11/2023      | 03/11/2023       |                               | Ano co                   | orrente até h | oje                   |                                   |                   | Publicação 10 d  | lias     |                 |  |                 |  |        |                |        |    |  |                  |    |
|    | ESE.002.525                       | 03/11/2023      | 03/11/2023       |                               | Ano ar                   | terior        |                       |                                   |                   | Publicação 10 d  | lias     |                 |  |                 |  |        |                |        |    |  |                  |    |
|    | SP1.002.263 03/11/2023 03/11/2023 |                 |                  |                               | Limpar                   | filtro móve   | 1                     |                                   |                   | Publicação 30 d  | lias     |                 |  |                 |  |        |                |        |    |  |                  |    |
|    | 005457                            | 03/11/2023      | _                |                               |                          |               |                       | _                                 | Pauta de Julgar   | mento            |          |                 |  |                 |  |        |                |        |    |  |                  |    |
|    | 007202                            | 03/11/2023      | 03/11/2023       |                               |                          |               | Prazo para env        | io da Con                         |                   |                  |          |                 |  |                 |  |        |                |        |    |  |                  |    |
|    | ESP.003.018                       | 03/11/2023      | 03/11/2023       |                               |                          |               |                       |                                   | 2- Validar Alvar  |                  |          |                 |  |                 |  |        |                |        |    |  |                  |    |
|    |                                   |                 |                  |                               | _                        |               |                       |                                   |                   |                  |          |                 |  |                 |  |        |                |        |    |  |                  |    |

A vantagem dos filtros móveis de datas é que sempre que o modelo de HRG for selecionado, os filtros serão preenchidos com valores atualizados. Dessa forma, o modelo que salvamos como "Compromissos da semana", sempre que for selecionado, trará os compromissos da semana corrente, sem que o usuário precise preencher as datas.

# 6.2) Limpando um filtro móvel

Para limpar um filtro móvel, ou seja, fazer com que ele volte a ter um comportamento de filtro normal, devemos usar a opção "Limpar filtro móvel", a última do menu.

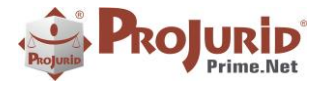

Novembro-2023

|                      | Em Operação                   | HRG            | Processos Age     | nda ʻ         | 4C-Colaboração                               | Financeiro      | Tesoura              | ria G E       |  |  |  |
|----------------------|-------------------------------|----------------|-------------------|---------------|----------------------------------------------|-----------------|----------------------|---------------|--|--|--|
| Fe                   | char Exec HRG Limpa           | Compromi       | ssos da sema 💌    | Opções<br>HRG | Novo<br>Salvar<br>Salvar como<br>de Consulta | Importa<br>HRG  | 🗙 Exduir<br>🔀 Fechar | Coluna        |  |  |  |
| Pauta do Contencioso |                               |                |                   |               |                                              |                 |                      |               |  |  |  |
| Da                   | ta Pre. Ini.                  |                |                   |               |                                              |                 |                      |               |  |  |  |
| D<br>A               | e 30/10/2023<br>té 05/11/2023 | <b>v</b>       |                   |               |                                              |                 |                      |               |  |  |  |
|                      |                               | Filtro F       | ixo               |               |                                              |                 |                      |               |  |  |  |
| H                    | 🗸 📢 🕴 Pauta                   | do 🖌 Filtro N  | Nóvel de Data 🔹 🕨 | Sei           | mana corrente                                | até hoje        |                      |               |  |  |  |
|                      | Grid Star                     | 🚬 🛣 🛛 Excluir  | Filtro            | Sei           | mana corrente                                | e - hoje ao fim | E o                  | bieto / Causa |  |  |  |
|                      |                               |                |                   | 🖌 Sei         | mana corrente                                | e completa      | 2= 0                 |               |  |  |  |
| A                    | rraste uma coluna pa          | ra agrupar     |                   | Sei           | mana anterior                                | completa        |                      |               |  |  |  |
|                      | Cód. Dossiê                   | Data Pre. Ini. | Data Prev. Fim    | Or            | item                                         |                 |                      | Ativida       |  |  |  |
| >                    | ESE.001.885                   | 03/11/2023     | 03/11/2023        |               |                                              |                 | _                    | Publicaçã     |  |  |  |
|                      | 004790                        | 03/11/2023     | 03/11/2023        | Mé            | ês corrente - 0                              | 1 a hoje        |                      | Publicaçã     |  |  |  |
|                      | 006962                        | 03/11/2023     | 03/11/2023        | Mé            | ês corrente - h                              | oje ao fim      |                      | Publicaçã     |  |  |  |
|                      | 002365                        | 03/11/2023     | 03/11/2023        | Mé            | ês corrente co                               | mpleto          |                      | Publicaçã     |  |  |  |
|                      | RJ1.002.575                   | 03/11/2023     | 03/11/2023        | Mé            | ês anterior cor                              | npleto          |                      | Publicaçã     |  |  |  |
|                      | 001073                        | 03/11/2023     | 03/11/2023        | An            | o corrente até                               | hoie            |                      | Publicaçã     |  |  |  |
|                      | EPA.001.234                   | 03/11/2023     | 03/11/2023        | An            | o anterior                                   | -               |                      | Publicaçã     |  |  |  |
|                      | ESE.002.525                   | 03/11/2023     | 03/11/2023        |               |                                              |                 |                      | Publicaçã     |  |  |  |
|                      | SP1.002.263                   | 03/11/2023     | 03/11/2023        | Lir           | npar filtro mó                               | vel -           |                      | Publicaçã     |  |  |  |
|                      | 005457                        | 03/11/2023     | 03/11/2023        |               |                                              |                 |                      | Pauta de      |  |  |  |
|                      | 007202                        | 03/11/2023     | 03/11/2023        |               |                                              |                 |                      | Drazo pa      |  |  |  |

# 7) HASTINGS TECH MAILING - E-MAILS COM ANEXOS

Nova funcionalidade do Hastings Tech Mailing, disponível a partir da versão 7.4.x.

Ao enviar ou criar e-mails na tela de template de e-mails, é possível agora anexar arquivos. Essa funcionalidade se aplica tanto a e-mails enviados na hora quanto a e-mails que são gerados para posterior envio pelo HTM Sender.

# 7.1) Anexando arquivos a um e-mail

Em todos os módulos do Projurid Prime Windows temos, à direita, um botão para ativar a aba do HRG. Quando ativada, o botão "Tech Mailing" fica disponível e, quando clicado, exibe a tela abaixo.

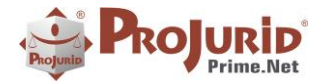

#### Novembro-2023

| ayout Documento     | Mails / Web   | t Desi<br>AVISO DE ENVIO DE<br>AVISO DE ENVIO DE<br>AVISO DE ENVIO DE<br>AVISO DE RECEBINE<br>PLANILHAS MENSAIS<br>PROV. FÉRIAS - ENV<br>Teste ERICH 15 dias<br>Teste Erich Aud | <b>tailing</b><br>INICIAL E SUBSÍDI<br>INICIAL E SUBSÍDI<br>INTO DE CARTA PE<br>IO DE INICIAL E SU<br>- AVISO DE ENVIO | OS<br>OS COM PF<br>IROBRAS<br>IBSÍDIOS C<br>DE INICIA | Enviar<br>Char | Novo                                  |
|---------------------|---------------|----------------------------------------------------------------------------------------------------|----------------------------------------------------------------------------------------------------|-------------------------------------------------------|----------------|---------------------------------------|
| rocesso             | Núm Prc. Aux. | Data Protoc. Inicial                                                                                                    | Data Processo                                                                                                    | Data Citação                                          | Status         | Cod. Sistema Tributário               |
| 035.21.0024059      | N/A           |                                                                                                    | 03/08/2021                                                                                                    | 03/08/2021                                            | Ativo          | · · · · · · · · · · · · · · · · · · · |
| 5-56.2021.8.05.0001 | N/A           |                                                                                                    | 03/08/2021                                                                                                    | 03/08/2021                                            | Ativo          | =                                     |
| 5-86.2020.8.06.0001 | N/A           |                                                                                                    | 16/07/2021                                                                                                    | 09/07/2021                                            | Ativo          |                                       |
| 4-73.2021.8.04.0001 | n/a           |                                                                                                    | 20/07/2021                                                                                                    | 20/07/2021                                            | Ativo          |                                       |
| 5-12.2021.8.05.0001 | N/A           |                                                                                                    | 21/07/2021                                                                                                    | 21/07/2021                                            | Ativo          |                                       |
| 3-60.2021.8.05.0001 | n/a           |                                                                                                    | 21/07/2021                                                                                                    | 21/07/2021                                            | Ativo          |                                       |
| 5-78.2021.8.25.0001 | N/A           |                                                                                                    | 21/07/2021                                                                                                    | 21/07/2021                                            | Ativo          |                                       |
| 9-96.2021.8.14.0003 | N/A           |                                                                                                    | 30/07/2021                                                                                                    | 30/07/2021                                            | Ativo          |                                       |

Ao selecionarmos um template de e-mail anteriormente elaborado, clicamos no botão "Enviar", para fazer o envio do e-mail ou salvá-lo para posterior envio pelo HTM Sender.

### a) Anexando um arquivo ao Template

Ao clicar no botão "Enviar", é aberta a tela de envio de e-mails.

| 🎲 HTM - Hastings Tech Mailing - Envio de Email                                                                                                    |                                  | _    |  | ×        |  |  |  |  |  |  |
|----------------------------------------------------------------------------------------------------|----------------------------------|------|--|----------|--|--|--|--|--|--|
| 👔 🏦 Enviar Agora 👍 Enviar Depois 📹 Gerar Todos 🔨 Anexar Arquiv                                                                                                    | 05                               |      |  |          |  |  |  |  |  |  |
| Destinatários do Template                                                                                                    | Outros destinatários             |      |  |          |  |  |  |  |  |  |
| mauro@hastings.com.br                                                                                                    |                                  |      |  |          |  |  |  |  |  |  |
|                                                                                                    | Emails a Gerar                   |      |  |          |  |  |  |  |  |  |
|                                                                                                    | Número de Emails 1               |      |  |          |  |  |  |  |  |  |
|                                                                                                    | Anexos                           |      |  |          |  |  |  |  |  |  |
|                                                                                                    | N                                |      |  | <b>Q</b> |  |  |  |  |  |  |
| Assunto                                                                                                    |                                  |      |  |          |  |  |  |  |  |  |
| [[0010624-07.2015.12.0008]] - [[GUSTAVO DANIELE SEBEM]] - [[Nome Orgão]]                                                                                                    |                                  |      |  |          |  |  |  |  |  |  |
| ာမ်ားမြား၊ 🔹 🔹 🖪 🖌 🗓 📾 — ဖကက                                                                                                    |                                  |      |  |          |  |  |  |  |  |  |
| None • 🚄 📥   🤬 📓   §⊒ 🗄   ≣ ≡ ≡ ≡   🖽   9                                                                                                    | 🗄 🏥 🕄 Xx 🗱 🚔                     |      |  |          |  |  |  |  |  |  |
| Prezados Doutores,                                                                                                    |                                  |      |  | ^        |  |  |  |  |  |  |
| O processo em referência foi recebido na Petros e<br>[[ESC.000.148]].                                                                                                    | e cadastrado sob o código do do: | ssiê |  |          |  |  |  |  |  |  |
| A partir da presente data, esta ação está sob o patrocínio desse Escritório. Cumpre informar que a inicial e os subsídios estão disponibilizados na pasta "Documentos" no Projurid Web para elaboração da defesa. |                                  |      |  |          |  |  |  |  |  |  |
| Qualquer dúvida, permanecemos à disposição.                                                                                                    |                                  |      |  | ~        |  |  |  |  |  |  |

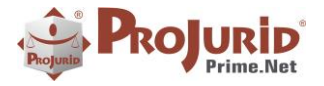

A partir da versão 7.4.x do Projurid Windows, existe um novo botão "Anexar Arquivos". Ao clicar nele, o diálogo padrão do Windows de selecionar arquivos é exibida, permitindo selecionar um ou mais arquivos para serem anexados à mensagem de e-mail.

| HTM - Hastings Tech Mailing - Envio de Email                            |                                              |                       |  |  |  |  |  |  |  |  |  |
|-------------------------------------------------------------------------|----------------------------------------------|-----------------------|--|--|--|--|--|--|--|--|--|
| I Abrir                                                                 |                                              | ×                     |  |  |  |  |  |  |  |  |  |
| $\leftarrow$ $\rightarrow$ $\checkmark$ $\uparrow$ $\square$ > Este Com | putador > OS (C:) > temp                     | ✓ C Pesquisar em temp |  |  |  |  |  |  |  |  |  |
| Organizar 🔹 Nova pasta                                                  |                                              | ≣ - □ ?               |  |  |  |  |  |  |  |  |  |
| Horas_2023                                                              | Nome                                         | Data de modificação   |  |  |  |  |  |  |  |  |  |
| 🚞 RelatAutomatico                                                       | 📔 log_email.txt                              | 01/11/2023 18:12      |  |  |  |  |  |  |  |  |  |
|                                                                         | HRGExportado_DEV.xlsx                        | 31/10/2023 17:35      |  |  |  |  |  |  |  |  |  |
| 🗸 📮 Este Computador                                                     | HRGExportado_M.xlsx                          | 30/10/2023 17:32      |  |  |  |  |  |  |  |  |  |
| > 🐸 OS (C:)                                                             | HRGExportado_03.xlsx                         | 30/10/2023 17:31      |  |  |  |  |  |  |  |  |  |
| > 🔥 Google Drive (G:)                                                   | HRGExportado_02.xlsx                         | 30/10/2023 17:29      |  |  |  |  |  |  |  |  |  |
| Nome: "HRGExporta                                                       | do_02.xlsx" "HRGExportado_M.xlsx" "HRGExport | rtado_03.xlsx' > ** > |  |  |  |  |  |  |  |  |  |
|                                                                         |                                              | <u>Abrir</u> Cancelar |  |  |  |  |  |  |  |  |  |

Os arquivos selecionados são então anexados à mensagem que está sendo preparada. Os nomes dos arquivos são exibidos no painel Anexos, cujo título exibe a quantidade de arquivos anexados até o momento.

| 🎄 HTM - Hastings Tech Mailing - Envio de Email                                                                                                    |                                          | -           |             | ×       |  |  |  |  |  |  |
|----------------------------------------------------------------------------------------------------|------------------------------------------|-------------|-------------|---------|--|--|--|--|--|--|
| 👔 🖆 Enviar Agora 👍 Enviar Depois 📹 Gerar Todos 🔟 Anexar Arquivo                                                                                                    | s                                        |             |             | 3       |  |  |  |  |  |  |
| Destinatários do Template                                                                                                    | Outros destinatários                     |             |             | -       |  |  |  |  |  |  |
| mauro@hastings.com.br                                                                                                    | Para                                     | •           |             | nc<br>I |  |  |  |  |  |  |
|                                                                                                    | Emails a Gerar                           |             |             |         |  |  |  |  |  |  |
|                                                                                                    | Número de Emails 1                       |             |             |         |  |  |  |  |  |  |
| (                                                                                                    | Anexos (3)                               |             |             |         |  |  |  |  |  |  |
| N N                                                                                                    | HRGExportado_M.xlsx; HRGExportado_03.xls | ; HRGExport | ado_02.xlsx | Ĵ.      |  |  |  |  |  |  |
| Assunto                                                                                                    |                                          |             |             |         |  |  |  |  |  |  |
| [[0010624-07.2015.12.0008]] - [[GUSTAVO DANIELE SEBEM]] - [[Nome Orgão]                                                                                                    |                                          |             |             |         |  |  |  |  |  |  |
| ີ 🊰 🔚 🔹 🔹 🔒 🛍 🖪 🖊 <u>ປັ</u> 📖 — ປ ທ ຕະ                                                                                                    |                                          |             |             |         |  |  |  |  |  |  |
| None 🔹 🖌 🚣 😪 🖾 🔤 🗄 🗄 🗮 🖼 🛱                                                                                                    | ः 💷 S 🛪 🗠 🚔                              |             |             |         |  |  |  |  |  |  |
| Prezados Doutores,                                                                                                    |                                          |             |             | ~       |  |  |  |  |  |  |
|                                                                                                    |                                          |             |             |         |  |  |  |  |  |  |
| O processo em referência foi recebido na Petros e<br>[[ESC.000.148]].                                                                                                    | cadastrado sob o código do d             | ossiê       |             |         |  |  |  |  |  |  |
| A partir da presente data, esta ação está sob o patrocínio desse Escritório. Cumpre informar que<br>a inicial e os subsídios estão disponibilizados na pasta "Documentos" no Projurid Web para<br>elaboração da defesa. |                                          |             |             |         |  |  |  |  |  |  |
| Qualquer dúvida, permanecemos à disposição.                                                                                                    |                                          |             |             |         |  |  |  |  |  |  |

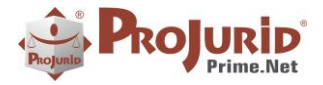

Novembro-2023

Após anexarmos os arquivos desejados, podemos enviar e mensagem pelo botão "Enviar Agora", ou salvar no banco de dados para envio posterior pelo HTM Sender, através do botão "Enviar Depois". Em ambos os casos a mensagem irá com os anexos especificados.

### 8) CLASSE E NATUREZA DE ANDAMENTO – INTERPRETADOR

### 8.1) Classe e Natureza de Andamento

### a) Acesso

| FUNCEF                            |                                      |                                         |                                         |                                     |                         |                    |                                                         |                                   |                         |                                         |                                    |                                 |                                 |
|-----------------------------------|--------------------------------------|-----------------------------------------|-----------------------------------------|-------------------------------------|-------------------------|--------------------|---------------------------------------------------------|-----------------------------------|-------------------------|-----------------------------------------|------------------------------------|---------------------------------|---------------------------------|
| m Operação                        | H R G Processo Agenda Fi             | nanceiro Accountin                      | g GED Gerencial Pessoas                 | Cadastro Jurídico F                 | Publicatus              | Robots             | Opções Login                                            |                                   |                         |                                         |                                    |                                 |                                 |
| udiências - 🗸                     | Decisões<br>Detectadas<br>Detectadas | Processos a Web Mo<br>registrar Process | ovi Desdobramentos V<br>a registrar Des | /eb Movi - Anda<br>Jobramentos do W | amentos I<br>leb Movi P | Log de<br>Vesquisa | Entrada de<br>Processos                                 | Radar Jurídico<br>- Distribuições | Empresas a<br>Monitorar | Robot Plinius<br>Processos<br>Incluídos | Pessoas<br>Incluídas pelo<br>Robot | Plinius<br>Comarcas e<br>Orgãos | Parâmetros do Op<br>Web Movi Ro |
| Plinius -                         | - Interpretador Jurídico             | Processos - Web N                       | Movi Desdobramentos                     | - Web Movi Re                       | sultados - Wi           | eb Movi            |                                                         |                                   | Rad                     | ar Jurídico                             |                                    |                                 | Robots - Parâme                 |
| Selecionar Co<br>tágina 1 de 1 (3 | registro(s))                         |                                         |                                         | Registros por Página 10             | •                       | یک 🚯 👘             | MAI <table-cell-columns> Classes o</table-cell-columns> | do Plinius Interpretad            | or 🕨 DON                | ß                                       |                                    |                                 |                                 |
| rraste uma colu                   | na para agrupar                      |                                         |                                         |                                     |                         | Pagina 1 d         | le 1 (2 registro(s))                                    | [1] 🕑                             |                         |                                         |                                    |                                 |                                 |
|                                   | Grupo Escopo                         | Nivel Escop                             | Nome Escopo                             | Descrição Escopo                    |                         | Arraste um         | a coluna para agrupar                                   |                                   |                         |                                         |                                    |                                 |                                 |
|                                   | PUBLICACAO                           | 0                                       | audiencias                              | Tipo de Audiencias                  |                         | Nme                | Escopo                                                  | Nome Clas                         | se                      |                                         | Nat. Andam. Ativ                   | o Observações                   |                                 |
| <b>V</b>                          | PUBLICACAO                           | 0                                       | tutela_antecipada                       | TUTELA ANTECIPADA                   |                         | tute               | la_antecipada                                           | TUTELA_D                          | EFERIDA                 |                                         |                                    | Tutela Antecipa                 | da Deferida                     |
|                                   | PUBLICACAO                           | 0                                       | sentenca                                | sentencas grau 1                    |                         | tute               | la_antecipada                                           | TUTELA_I                          | IDEFERIDA               |                                         |                                    | Tutela Antecipa                 | da Indeferida                   |
|                                   |                                      |                                         |                                         |                                     |                         |                    |                                                         |                                   |                         |                                         |                                    |                                 |                                 |
| -                                 |                                      |                                         |                                         |                                     | Þ                       |                    |                                                         |                                   |                         |                                         |                                    |                                 |                                 |

### b) Natureza de Andamento vinculada as classes da publicação e características do processo

Ao determinar a classe, o sistema verifica as configurações de workflow de cada classe incluindo características do processo, gerando andamentos processuais de acordo com a combinação encontrada.

As naturezas de andamento são criadas em função de um conjunto de características do processo, como por exemplo (Polo, Justiça, Area Jurídica, Escritório, Cliente, Relevância, Produto).

Desta forma a informação processada pode ser direcionada de acordo com o cadastro realizado, iniciando eventos distintos de acordo com as definições estabelecidas, aumentando a flexibilidade de utilização do workflow.

### c) Exemplo de Sentença Procedente – Configurações adicionais das classes

Uma sentença procedente terá diferentes fluxos, se a parte interesse for polo ativo ou passivo, se a área jurídica for Civel, Trabalhista ou JEC, por exemplo. Assim o software permite a criação de Naturezas de Andamento distintas para cada caso.

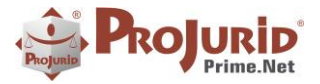

Novembro-2023

| Classe              | Polo    | Área Jurídica | Natureza de Andamento       |
|---------------------|---------|---------------|-----------------------------|
| Sentença Procedente | Passivo | Civel         | Sent.Procedente Pas Cível   |
| Sentença Procedente |         | Trabalhista   | Sent.Procedente Trabalhista |
| Sentença Procedente | Passivo | Jec           | Sent.Procedente Pas JEC     |
| Sentença Procedente | Ativo   | Civel         | Sent.Procedente Atv Cível   |

As variáveis a serem consideradas são criadas pelo supervisor conforme fluxo de trabalho da empresa ou escritório.

### d) Inclusão de classes e características

| 144                                                             | Escopos                                    | a do Plinius Interpretador (I.A) | > DDI   <sup>4</sup> | 🕈 Ações   🔚 Salvar Layout | Reset Layout     |                                                                                                    |                       |                                             |                                   |                        |              |             |      |  |  |  |  |
|-----------------------------------------------------------------|--------------------------------------------|----------------------------------|----------------------|---------------------------|------------------|----------------------------------------------------------------------------------------------------|-----------------------|---------------------------------------------|-----------------------------------|------------------------|--------------|-------------|------|--|--|--|--|
|                                                                 | Grid                                       |                                  |                      |                           |                  |                                                                                                    |                       |                                             |                                   |                        |              |             |      |  |  |  |  |
| 9                                                               | Selecionar Co                              | lunas                            |                      |                           |                  | All d Classes do Pinius Internetador NN                                                                                                    |                       |                                             |                                   |                        |              |             |      |  |  |  |  |
| Página 1 de 1 (3 registro(s)) 🕢 [1] 🕟 Registros por Página 10 🔻 |                                            |                                  |                      |                           |                  |                                                                                                    |                       | Constant of minute anticipication      P PP |                                   |                        |              |             |      |  |  |  |  |
| A                                                               | rraste uma colur                           | na para agrupar                  |                      |                           |                  | The second statement of the second statement of the se |                       |                                             |                                   |                        |              |             |      |  |  |  |  |
|                                                                 |                                            | Grupo Escopo                     | Nivel Escop          | Nome Escopo               | Descrição Escopo |                                                                                                    |                       |                                             |                                   |                        |              |             |      |  |  |  |  |
|                                                                 | PUBLICACAO 0 audiencias Tipo de Audiencias |                                  |                      |                           |                  |                                                                                                    |                       | Nme Escono                                  | Nome Classe                       | Observações            |              | Atv.        | Data |  |  |  |  |
| PUBLICACAO     0 tutela_antecipada     TUTELA ANTECIPADA        |                                            |                                  |                      |                           |                  | sentenca                                                                                                    | SENTENCA IMPROCEDENTE | Sentença Improcedente                       |                                   |                        | 11/1         |             |      |  |  |  |  |
| VUBLICACAO         0         sentenca         sentencas grau 1  |                                            |                                  |                      |                           |                  | 2                                                                                                    | sentenca              | SENTENCA_PROCEDENTE                         | Sentença Procedente               |                        | V            | 11/1        |      |  |  |  |  |
|                                                                 |                                            |                                  |                      |                           |                  |                                                                                                    |                       | sentenca                                    | SENTENCA_SEM_MERITO               | Sentença sem Resolução | de Mérito    | V           | 11/1 |  |  |  |  |
|                                                                 |                                            |                                  |                      |                           |                  |                                                                                                    |                       |                                             |                                   |                        |              |             |      |  |  |  |  |
|                                                                 |                                            |                                  |                      |                           |                  | 🕞 🚱 144 🚽 Classes do Plinius Interpretador - Worflow 🕨 101 🔒 🚱                                                                                                    |                       |                                             |                                   |                        |              |             |      |  |  |  |  |
|                                                                 |                                            |                                  |                      |                           |                  |                                                                                                    |                       |                                             |                                   |                        |              |             |      |  |  |  |  |
|                                                                 |                                            |                                  |                      |                           |                  |                                                                                                    |                       |                                             |                                   |                        |              |             |      |  |  |  |  |
|                                                                 |                                            |                                  |                      |                           |                  |                                                                                                    | Págin                 | na 1 de 1 (3 registro(s)) 🕓 [1] 📎           |                                   |                        |              |             |      |  |  |  |  |
|                                                                 |                                            |                                  |                      |                           |                  | 4                                                                                                    | Arras                 | te uma coluna para agrupar                  |                                   | 1                      |              |             |      |  |  |  |  |
|                                                                 |                                            |                                  |                      |                           |                  | •                                                                                                    |                       | Classe                                      | Natureza de Andam.                | Área Jurídica          | Cód. Justiça | Justiça     |      |  |  |  |  |
|                                                                 |                                            |                                  |                      |                           |                  |                                                                                                    |                       | SENTENCA_PROCEDENTE                         | Sentença Procedente Civil Passivo | Civel                  | Est          | Estadual    |      |  |  |  |  |
|                                                                 |                                            |                                  |                      |                           |                  |                                                                                                    |                       | SENTENCA_PROCEDENTE                         | Sentença Procedente Trabalhista   | Trabalhista            | Tra          | Trabalhista |      |  |  |  |  |
|                                                                 |                                            |                                  |                      |                           |                  |                                                                                                    |                       | SENTENLA_PROCEDENTE                         | Sentença Procedente JulZãão       | Consumidor             |              |             |      |  |  |  |  |
|                                                                 |                                            |                                  |                      |                           |                  |                                                                                                    | -                     |                                             |                                   |                        |              |             |      |  |  |  |  |
|                                                                 |                                            |                                  |                      |                           |                  |                                                                                                    |                       |                                             |                                   |                        |              |             |      |  |  |  |  |

### e) Zoom da inclusão de classes com características do processo

| Classes do Plinius Interpretador - Worflow |            | ×                                     |
|--------------------------------------------|------------|---------------------------------------|
| Fechar   Salvar Cancelar                   |            |                                       |
| Classe                                     |            | Polo                                  |
| SENTENCA_PROCEDENTE                        | *          | Passivo 💌                             |
| Justiça                                    |            | Área Jurídica                         |
| Est                                        | -          | Cível 👻                               |
| Escritório Jurídico                        |            | Cliente                               |
|                                            | -          | ۵.                                    |
| Relevância                                 |            | Produto                               |
|                                            | -          | · · · · · · · · · · · · · · · · · · · |
| N                                          | atureza de | Andamento                             |
| Nat. Andamento                             |            |                                       |
| Sentença Procedente Civil Passivo          |            | * *                                   |
|                                            |            |                                       |
|                                            |            |                                       |
|                                            |            |                                       |
|                                            |            |                                       |

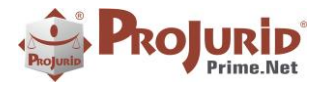

Novembro-2023

### f) Novos Direitos

| Direitos do Perfil            |                                                             |   |                         |   |     |
|-------------------------------|-------------------------------------------------------------|---|-------------------------|---|-----|
| Produtos                      |                                                             |   |                         |   | 14  |
| Produto 🔶                     | Descrição                                                   |   |                         |   |     |
| PJ Accounting.net             | ProJurid Accounting.net - Provisão Contábil                 |   |                         |   | 11  |
| PJ DocManager.net - Arquivo   | ProJurid DocManager.net - Arquivo Físico                    |   |                         | н |     |
| PJ DocManager.net - Protocolo | ProJurid DocManager.net - Protocolo de Documentos           |   |                         |   |     |
| PJ Feeder                     | ProJurid Feeder - Integrador Web                            |   |                         |   |     |
| PJ Library.net                | ProJurid Library.net - Knowledge Base Management            |   |                         |   |     |
| PJ Workflow.net               | ProJurid Workflow.net - Automação de Workflow               |   |                         |   |     |
| Plinius                       | Plinius - Inteligência Artificial Jurídica                  |   |                         |   |     |
| Plinius - Classificador       | Plinius - Classificador Jurídico                            |   |                         |   |     |
| Plinius Expedientes PJe       | Plinius - Gestão de Expedientes PJe                         |   |                         | н |     |
| Plinius Jurista               | Plinius - Interpretador Jurídico                            |   |                         | н |     |
| ProJurid Integra Planus       | ProJurid Integra Planus - Integração com o sistema Planus 🔍 |   |                         |   |     |
| Módulos e Direitos            |                                                             |   |                         |   | í I |
| Módulos                       |                                                             |   | Direitos                |   |     |
| Classes Semânticas            |                                                             | * | ✓ Todos                 |   | 11  |
| Dimensões de Classificação    |                                                             |   | ✓ Ajustar Campo         |   |     |
| Plinius Classificador         |                                                             |   | ✓ Alterar Template HTML |   |     |
|                               |                                                             |   | Consultar               |   |     |
|                               |                                                             |   | Consultar EMail Enviado |   |     |

### 9) MELHORIA NO BUSCA FONÉTICA DE PROCESSOS

#### a) Busca fonética

Foram alterados alguns critérios na busca fonética, no sentido de melhorar a localização dos processos.

- Quando a palavra de busca tem apenas dois caracteres, anteriormente apenas a palavra exata era retornada. Na nova versão a busca com palavras de duas letras se comporta como as demais.
- Quando a busca termina com "N", em algumas situações não eram localizados termos com "N" no meio da palavra; por exemplo "OCEAN" não localizava "OCEANAIR".

#### b) Busca fonética com texto literal

Na nova versão foram criadas chaves de busca pelo texto literal. Nas versões anteriores, a busca "RAP" não localizava "RAPHAEL", pois "RAPHAEL" era indexado como "RAFAEL". O mesmo se aplicava à busca "BIANC" não localizava "BIANCHI", pois "BIANCHI" era indexado como ""BIANXI"

Com as chaves literais, o fonético sempre vai encontrar palavras que se iniciem (ou contenham, caso se use "\*") o termo buscado.

**IMPORTANTE:** Para que as chaves literais sejam criadas, é necessário reindexar o fonético.

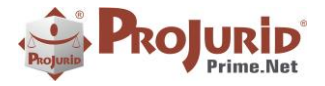

### c) Reindexação Fonético

A reindexação do fonético de processos foi totalmente reformulada. As informações necessárias são trazidas para a memória no início do processo, reduzindo drasticamente a quantidade de queries feitas, e apenas as chaves ausentes são incluídas e as indevidas são excluídas.

# **10) EXPORTAÇÃO DE DASHBOARDS**

Esta versão traz a possibilidade de exportar modelos de Dashboards em arquivos .xml que podem ser importados em outro ambiente.

Em qualquer painel de Dashboard, quando clicamos no botão Abrir (primeira imagem), o diálogo de seleção de dashboards é exibido (segunda imagem)

| PJ                 | Em Operação                                      | Processos                            | Agenda                             | 4C-Colaboração                                                 | Financeire                  |
|--------------------|--------------------------------------------------|--------------------------------------|------------------------------------|----------------------------------------------------------------|-----------------------------|
|                    | $\bigcirc 2$                                     | Timer                                |                                    |                                                                |                             |
| Fechar             | Abrir Refresh                                    | Tempo (min)                          | ÷                                  |                                                                |                             |
| Sair               | Arquivo                                          | Timer                                |                                    |                                                                |                             |
| Dashboa            | ard -Processo Geren                              | cial-Quantitativo - D                | ashboardViewe                      | er                                                             |                             |
|                    |                                                  |                                      |                                    |                                                                |                             |
|                    |                                                  |                                      |                                    |                                                                |                             |
| 💀 Sele             | ção de Dashboard                                 | d. Módulo: Proces                    | so Grupo: Pro                      | cesso Ger —                                                    | o x                         |
| Dashboa            | ards Disponíveis                                 |                                      |                                    |                                                                |                             |
|                    |                                                  |                                      |                                    |                                                                |                             |
| GER_QN             | F_31.002-Processos                               | em Andamento-Va                      | riação por Tipo                    | de Movimento E/S - Ul                                          | t. 6 Meses                  |
| GER_QN             | F_31.002-Processos<br>[_31.002-Processos         | em Andamento-Va<br>em Andamento-Va   | riação por Tipo<br>riação por Tipo | <mark>de Movimento E/S - Ul</mark><br>de Movimento E/S - Uli   | t. 6 Meses<br>t. 6 Meses(2) |
| GER_QNT            | F_31.002-Processos                               | em Andamento-Vai<br>em Andamento-Vai | riação por Tipo<br>riação por Tipo | <mark>de Movimento E/S - Ul</mark><br>de Movimento E/S - Ul    | t. 6 Meses<br>t. 6 Meses(2) |
| GER_QNT            | F_31.002-Processos                               | em Andamento-Vai<br>em Andamento-Vai | riação por Tipo<br>riação por Tipo | <mark>de Movimento E/S - Ul</mark><br>de Movimento E/S - Uli   | t. 6 Meses<br>t. 6 Meses(2) |
| GER_QNT            | F_31.002-Processos                               | em Andamento-Vai<br>em Andamento-Vai | riação por Tipo<br>riação por Tipo | <mark>de Movimento E/S - Ul</mark> i<br>de Movimento E/S - Uli | t. 6 Meses<br>t. 6 Meses(2) |
| GER_QNI            | F_31.002-Processos                               | em Andamento-Vai<br>em Andamento-Vai | riação por Tipo<br>riação por Tipo | <mark>de Movimento E/S - Ul</mark><br>de Movimento E/S - Ul    | t. 6 Meses<br>t. 6 Meses(2) |
| GER_QNT            | F_31.002-Processos                               | em Andamento-Vai                     | riação por Tipo<br>riação por Tipo | <mark>de Movimento E/S - Ul</mark> i<br>de Movimento E/S - Uli | t. 6 Meses<br>t. 6 Meses(2) |
| GER_QNT            | F_ <u>31.002-Processos</u><br>T_31.002-Processos | em Andamento-Va<br>em Andamento-Va   | riação por Tipo<br>riação por Tipo | <mark>de Movimento E/S - Ul</mark><br>de Movimento E/S - Ul    | t. 6 Meses<br>t. 6 Meses(2) |
| GER_QNI<br>GER_QNI | F_ <u>31.002-Processos</u><br>F_31.002-Processos | em Andamento-Vai                     | riação por Tipo<br>riação por Tipo | de Movimento E/S - Ul<br>de Movimento E/S - Ul                 | t. 6 Meses<br>t. 6 Meses(2) |
| GER_QNT            | F_31.002-Processos                               | em Andamento-Van                     | riação por Tipo<br>riação por Tipo | de Movimento E/S - Uli<br>de Movimento E/S - Uli               | t. 6 Meses<br>t. 6 Meses(2) |

O botão exportar vai abrir o diálogo padrão de salvamento de arquivos, permitindo escolher o nome do arquivo xml e o local onde o mesmo será salvo.

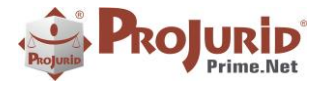

#### Novembro-2023

| 🖳 Salvar como                                                                                                    | ×                                   |
|----------------------------------------------------------------------------------------------------|-------------------------------------|
| $\leftarrow$ $\rightarrow$ $\checkmark$ $\uparrow$ $\stackrel{\bullet}{=}$ $<$ Gerencial $>$ Quant $>$ Exportados | ✓ C Pesquisar em Exportados ,       |
| Organizar 🔻 Nova pasta                                                                                            | ≣ ▾ 🔞                               |
| Nome                                                                                                    | Data de modificação Tipo Tama       |
| 🗸 🛄 Este Computador N                                                                                             | lenhum item corresponde à pesquisa. |
| > 🗳 OS (C:)                                                                                                    |                                     |
| 🗸 🐲 Rede                                                                                                    |                                     |
| > MAURO22                                                                                                    |                                     |
| N. Detherst mested                                                                                                | ~<br>~                              |
| Nome: Dashboard_exportado                                                                                         |                                     |
| Tipo: *.xml                                                                                                    | ~                                   |

### **11) SOBRE ESTE DOCUMENTO**

### 11.1) Direitos Reservados

### Copyright © Hastings 1987-2023. Todos os Direitos Reservados.

Este documento foi inteiramente produzido pela Hastings, que é a titular dos direitos autorais do mesmo, bem como de todos os produtos de software nele contidos e mencionados.

Direitos assegurados nos termos das leis federais 9.609 e 9.610/98.

### 11.2) Uso Permitido a Clientes Hastings

Este documento pode ser utilizado por Clientes do ProJurid ou por pessoas e empresas interessadas em adquirir produtos de software e consultoria da Hastings, desde que consideradas as restrições dos itens abaixo.

### 11.3) Uso Permitido a Consultores de Clientes Hastings

Este documento pode ser utilizado por Empresas de Consultoria e Tecnologia da Informação, desde que a serviço de Clientes Hastings, desde que consideradas as restrições do item a seguir.

### 11.4) USO VEDADO

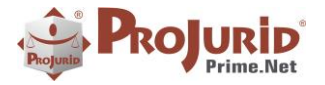

É vedado o uso deste documento para fins de pesquisa, projeto ou produção de quaisquer produtos, serviços ou estudos, que destinem-se, direta ou indiretamente, a competir com a Hastings em qualquer segmento de atuação, bem como a exercer concorrência à Hastings em qualquer área comercial e do conhecimento.

É vedado também o uso deste documentos para todo e qualquer fim comercial.